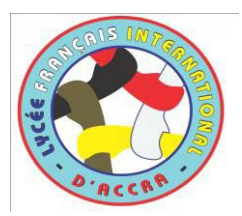

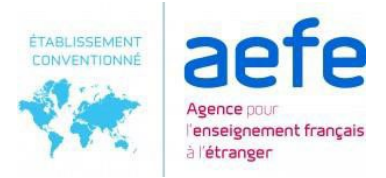

## GUIDE UTILISATEUR NOUVELLE PREINSCRIPTION PARENT NEW PRE-REGISTRATION USER GUIDE PARENT

Le site internet/Website is : https://lfaccra.eduka.school/login

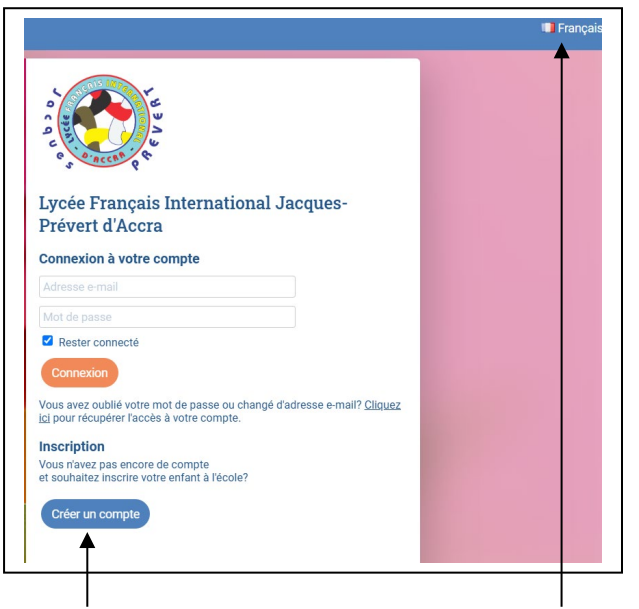

Cliquez sur créer un compte—Click on Créer un compte Choisissez votre langue ici. / Choose your language here

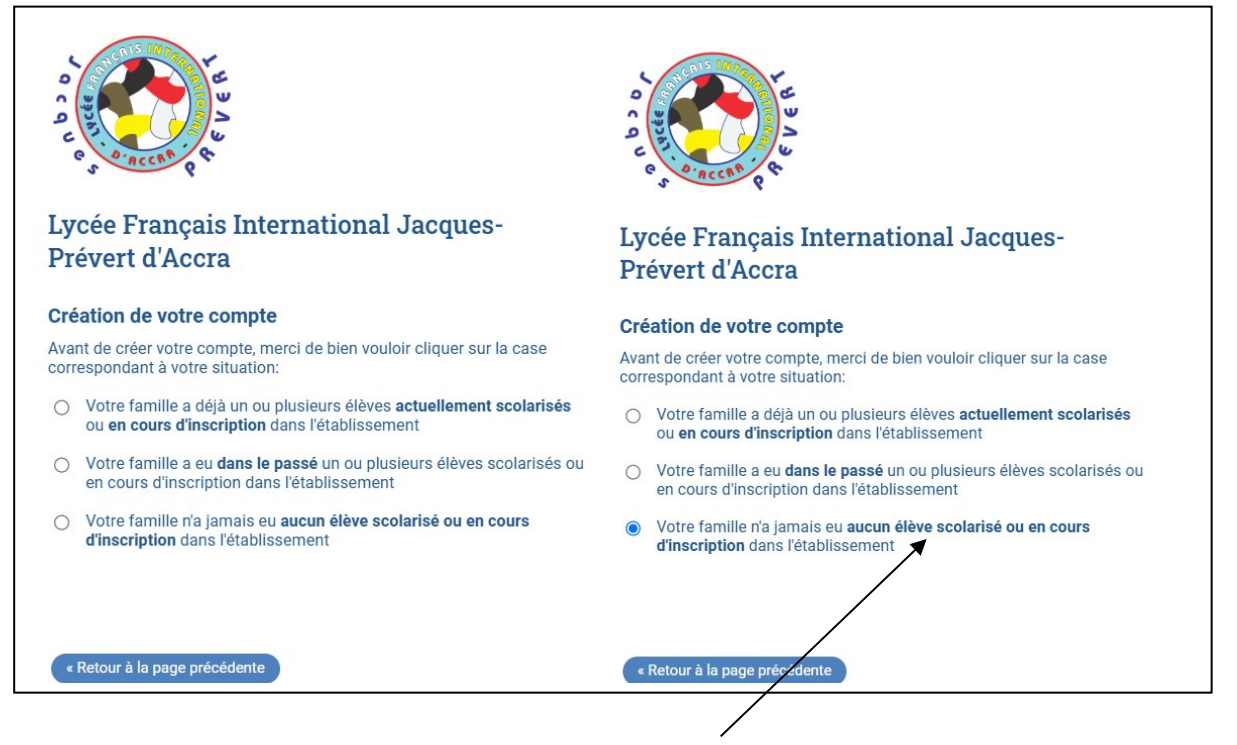

Puis cliquez sur la dernière ligne/ Then click on the last line.

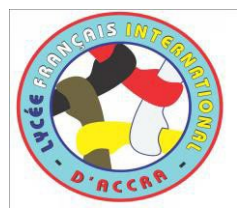

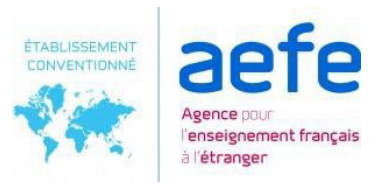

| Accès responsable 1      |                    |              | Accès responsable 2         |   |
|--------------------------|--------------------|--------------|-----------------------------|---|
| Adresse e-mail:          |                    | 0            | Adresse e-mail:             | 0 |
| Nom de famille:          |                    |              | Nom de famille:             |   |
| Prénom:                  |                    |              | Prénom:                     |   |
| Mot de passe:            |                    | Δ            | Mot de passe:               | 4 |
| Répétez le mot de passe: |                    |              | Répétez le mot de passe:    |   |
|                          | C Valider la créat | on du compte | Retour à la page précédente |   |

## Entrez les informations demandées puis cliquez sur valider la création du compte Enter the required information, then click on "Confirm account creation."

Attention : le mot de passe doit contenir minimum 8 caractères avec une lettre minuscule, une lettre majuscule, un chiffre, un caractère spécial (!,%,&,@,#,\$,^,\*,?,\_~)

Warning : The password must contain at least 8 characters with a lowercase letter, an uppercase letter, a number, a special character (!,%, &, @, #, \$, ^, \*,?, \_, ~) Fill the 'Mot de passe' and 'Répéter' as they should be the same

| Accès responsab                          | nsable 1 |                                                                                                    |                                                                                                    | Accès responsable 2                                                             |  |
|------------------------------------------|----------|----------------------------------------------------------------------------------------------------|----------------------------------------------------------------------------------------------------|---------------------------------------------------------------------------------|--|
| Adresse e-mail:                          | cahmed.k | one@gmail.com                                                                                                    | 0                                                                                                    | Adresse e-mail:                                                                 |  |
| Nom de famille:                          | Inform   | nation                                                                                                    |                                                                                                    |                                                                                 |  |
| Mot de passe:<br>Répétez le mot de passe | ~        | Un e-mail contenant un lien de val<br>sur ce lien pour finaliser la créatio<br><b>Si vous ne recevez pas l'e</b> -<br>minutes, merci de contacter l'adm<br>contact présentes sur le site inten | ildation vient de vous être<br>n de votre compte.<br>- <b>mail de validation</b><br>inistration de l'école en u<br>net. | envoyé. Merci de cliquer<br>au bout de quelques<br>tilisant les informations de |  |
|                                          |          |                                                                                                    |                                                                                                    |                                                                                 |  |

Vous recevrez ainsi sous 5 minutes un message d'activation aux adresses e-mail saisies. Une fois que vous avez reçu l'e-mail d'activation, veuillez cliquer sur le lien contenu dans l'e-mail:

Within 5 minutes, you'll receive an activation message at the e-mail addresses you've entered. Once you have received the activation e-mail, please click on the link contained in the e-mail:

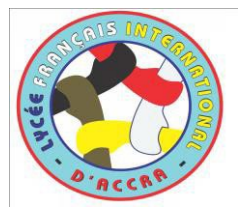

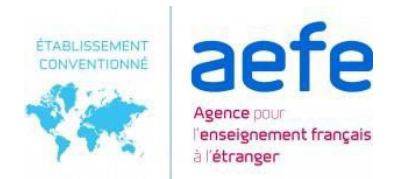

|   | Activation de votre compte 🔉 Inbox x                                                                                                    |
|---|----------------------------------------------------------------------------------------------------|
| • | Lycée Français International Jacques Prévert d'Accra <eduka@lfaccra.com> Unsubscribe<br/>to me 👻</eduka@lfaccra.com>                                                                                                    |
|   | Activation de votre compte                                                                                                    |
|   | Nous vous remercions d'avoir créé votre compte.<br>Afin de valider votre adresse e-mail, veuillez cliquer sur le lien ci-dessous:<br>https://ifaccra.eduka.school/activate/11764/bQuvlrPi                                                                                                    |
|   | Si le lien ci-dessus n'est pas cliquable, veuillez copier l'adresse suivante et la coller dans la barre d'adresse de votre navigateur Internet:<br>https://lfaccra.eduka.school/activate/11764/bQuwirPi                                                                                                    |
|   | Merci de votre compréhension                                                                                                    |
|   |                                                                                                    |
|   | Activate your account<br>Thank you for creating this account.<br>In order to validate your email address, please click the link below:<br>https://demo.eduka.school/activate/123456/abcdefg<br>If you cannot click the link above, please copy the following address and paste it into<br>the address bar of your web browser:                                                                                        |
|   | Activate your account<br>Thank you for creating this account.<br>In order to validate your email address, please click the link below:<br>https://demo.eduka.school/activate/123456/abcdefg<br>If you cannot click the link above, please copy the following address and paste it into<br>the address bar of your web browser:<br>https://demo.eduka.school/activate/123456/abcdefg                                   |
|   | Activate your account.<br>Thank you for creating this account.<br>In order to validate your email address, please click the link below:<br>https://demo.eduka.school/activate/123456/abcdefg<br>If you cannot click the link above, please copy the following address and paste it into<br>the address bar of your web browser:<br>https://demo.eduka.school/activate/123456/abcdefg<br>Thanks for your understanding |

Lorsque vous cliquez sur le lien contenu dans l'e-mail, un message de confirmation apparait : When you click on the link in the e-mail, a confirmation message appears: Lycée Français International Jacques-

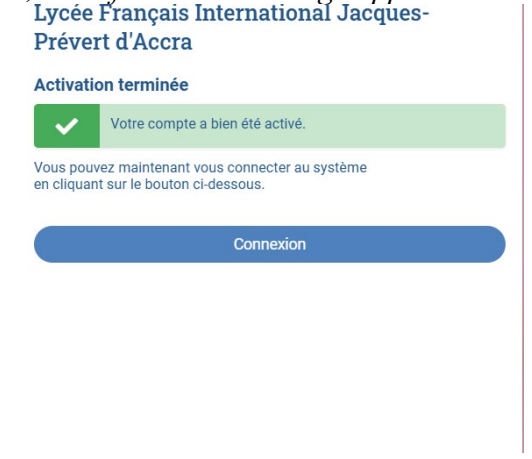

Dès lors, votre compte est activé, vous pouvez vous y connecter. *Your account is now activated and you can log in.* 

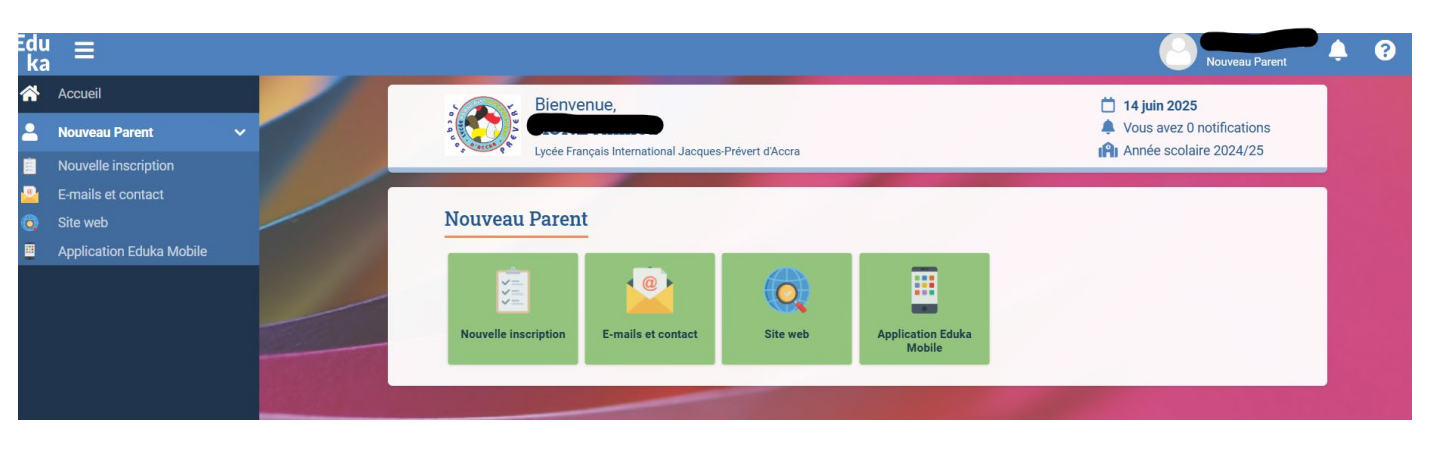